# Graphics Movies & Games

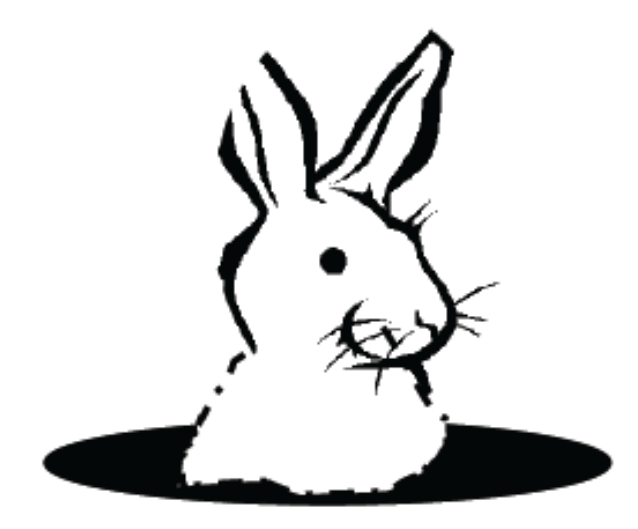

#### Jump In!

 Go to <u>www.alice.org</u> and download Alice 2.0 for your machine

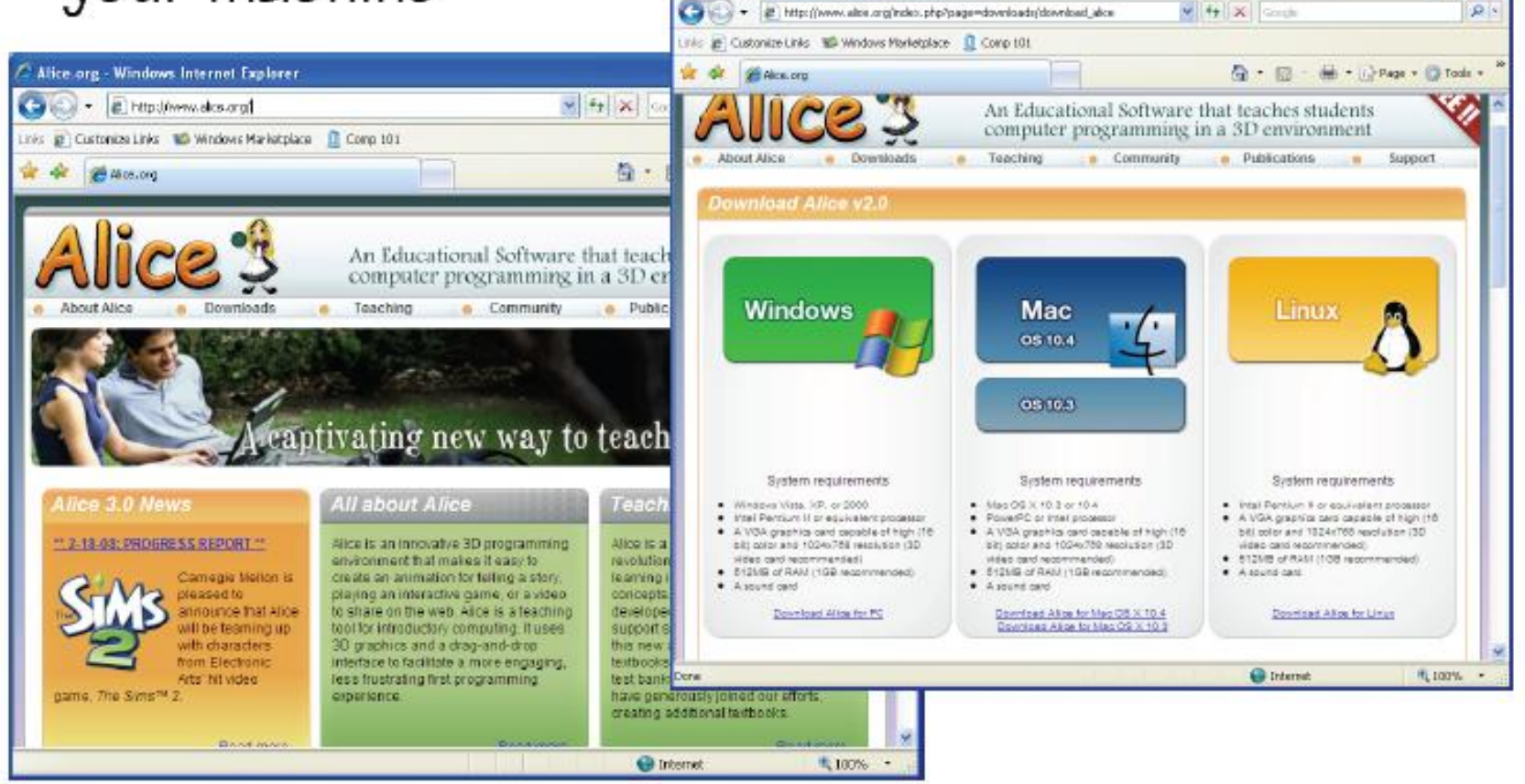

# Feeling sleepy and stupid...

• Extract the Alice from the zip archive and copy it to C:\Programs.

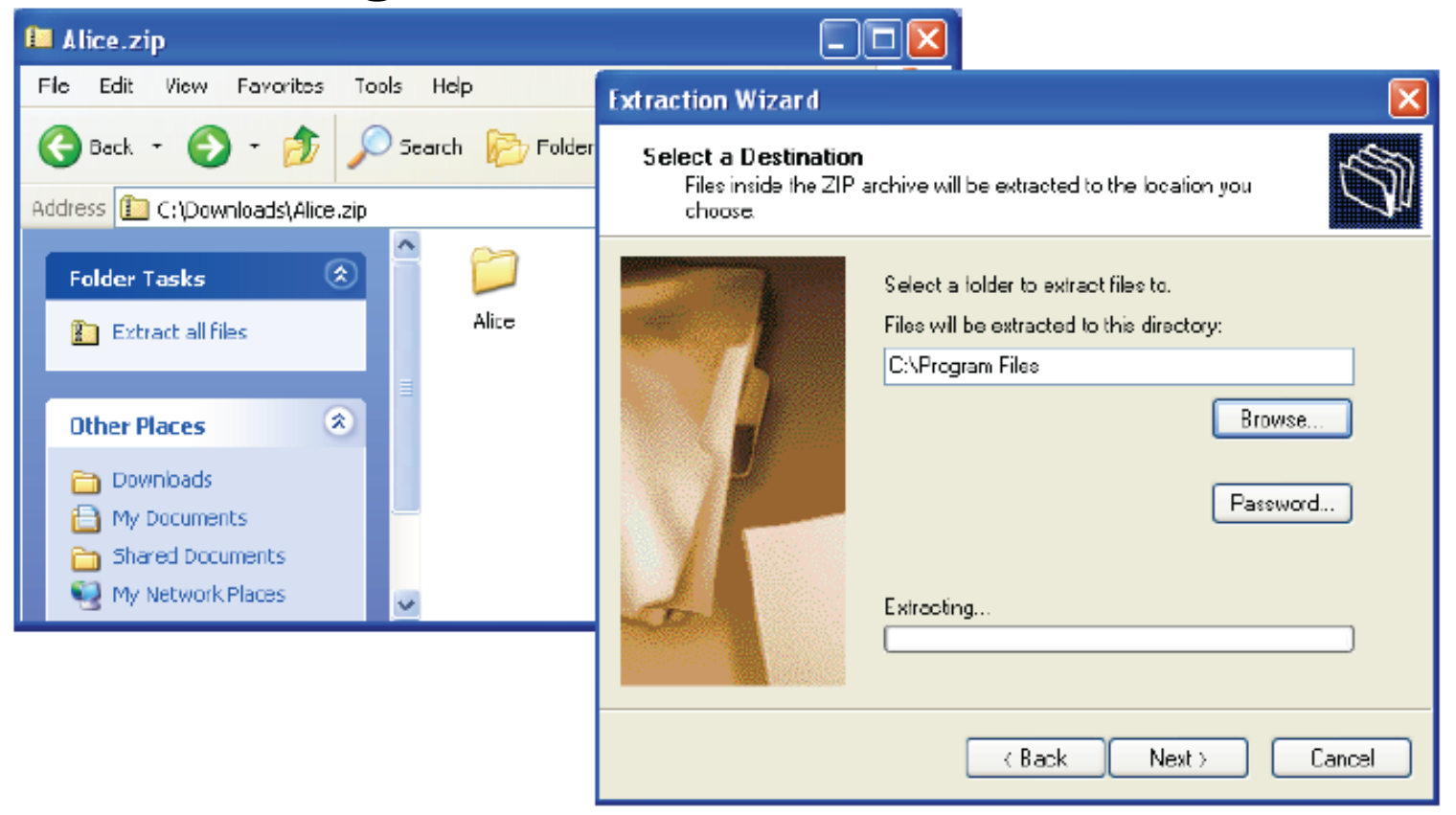

# A Link on Your Desktop

- This step is optional, but doing it will make your life easier later on
- Click on an empty area
   of your desktop and
   choose "New|Shortcut"
- In the dialog that pops up, browse to
  C:\Program Files\Alice, find Alice.exe, select
  it, choose "Next", and
  then "Finish" on the
  next dialog.

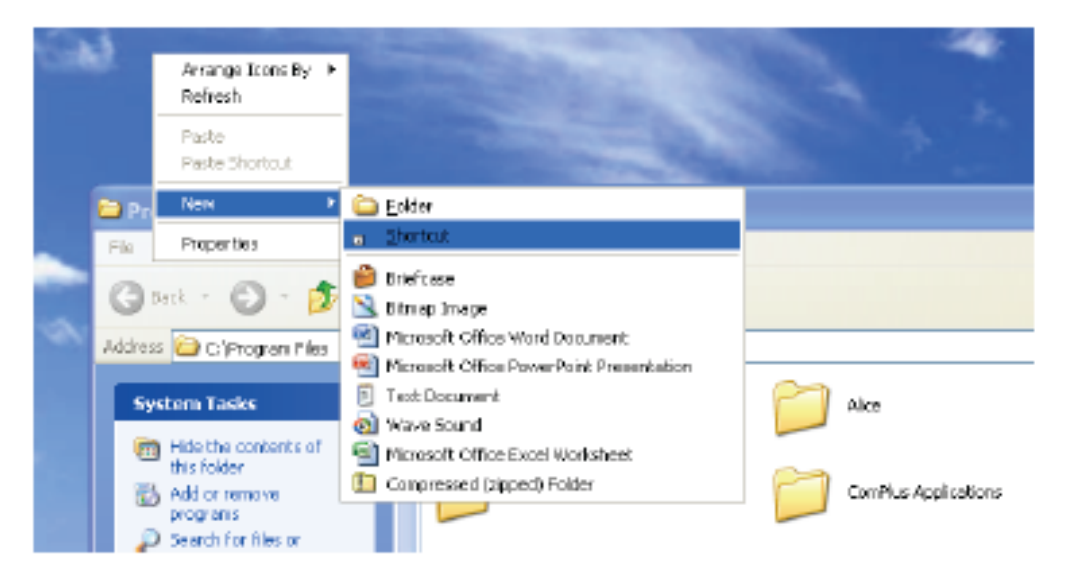

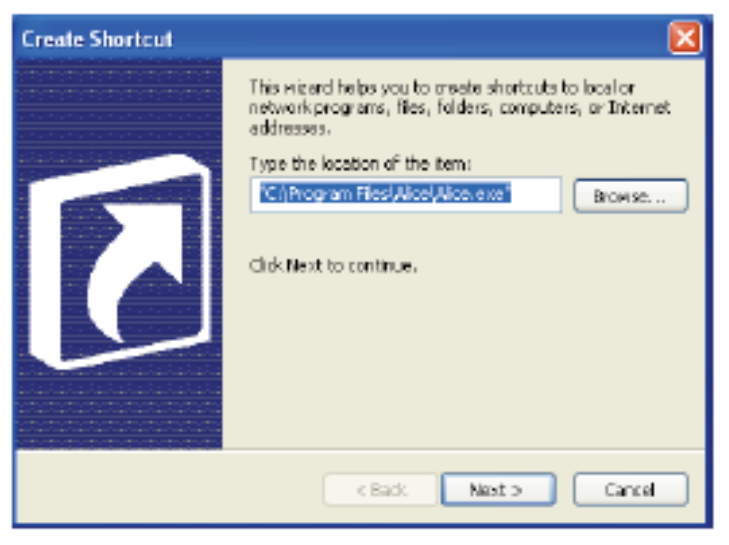

#### Down the Rabbit-hole

- Now click on the link (or otherwise start Alice)
- Choose "Start the Tutorial"

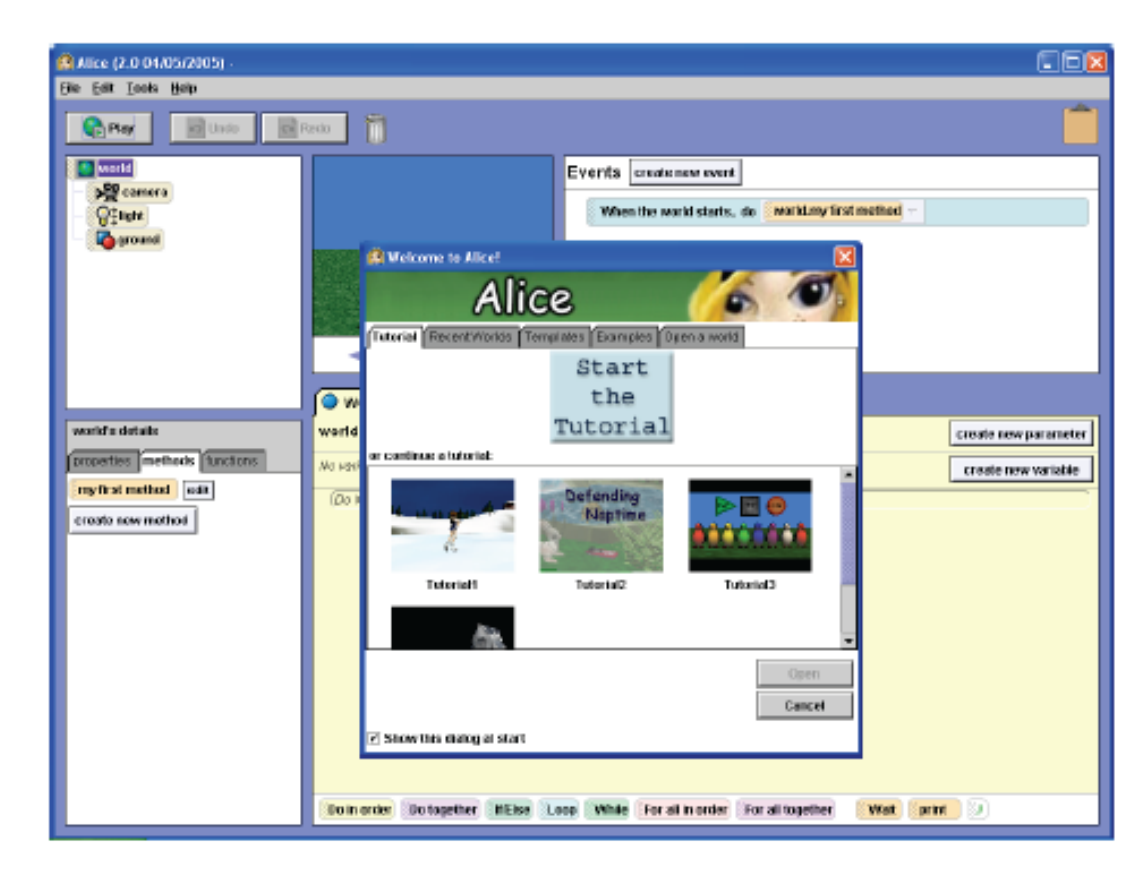

# The Pool of Tears

- Now do the 2nd Tutorial
- When you are done
   you have a good
   feeling of what
   Alice is all about

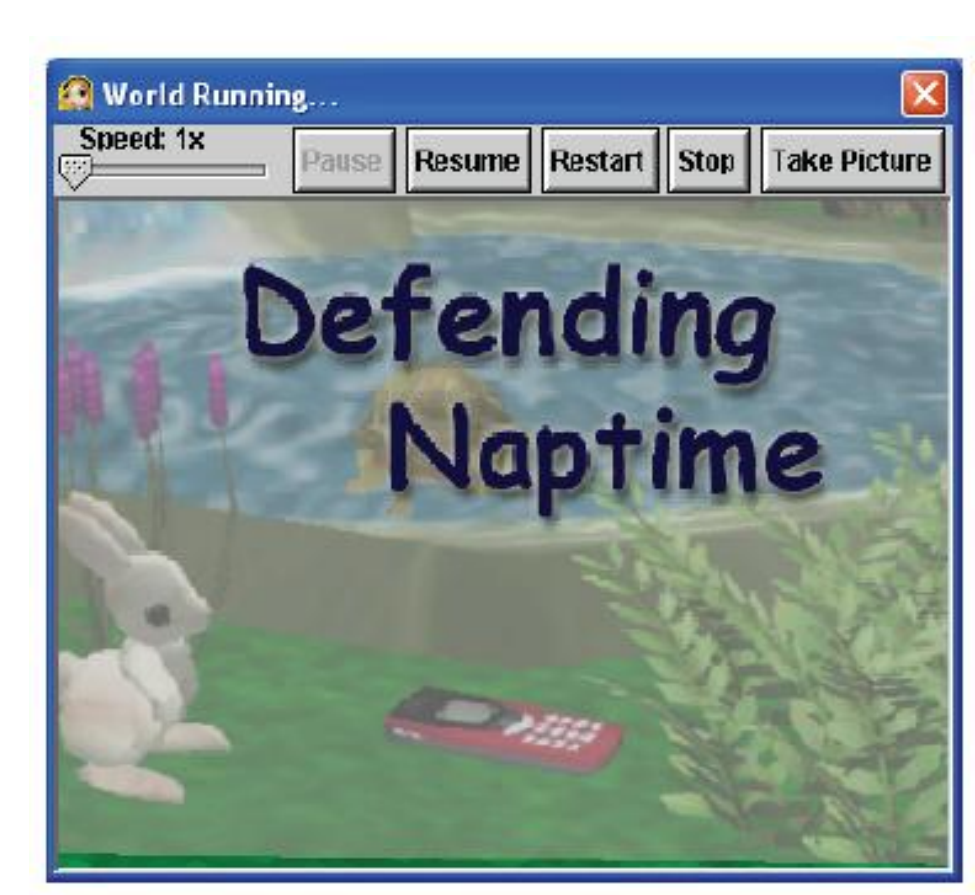

## Creating Your Own Movie

- Click on File
- Then New World

- Click on a template.
- Background
   and ground type

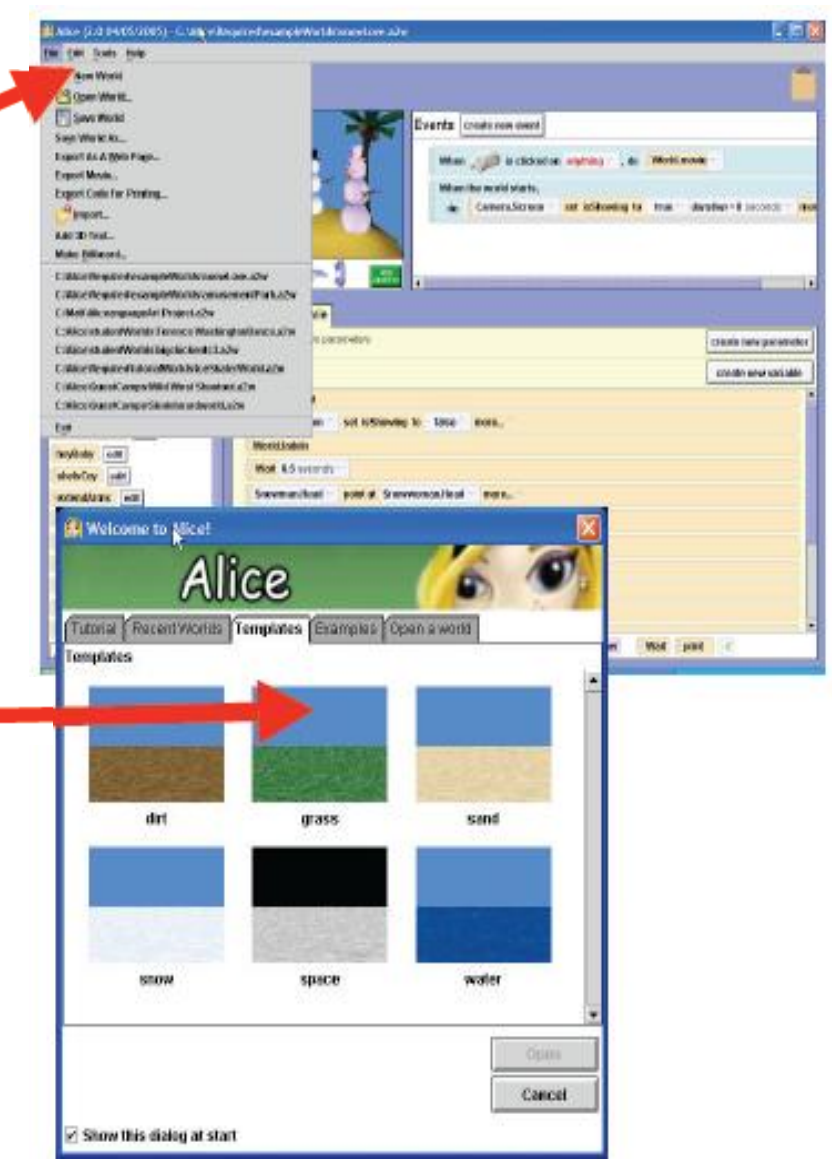

# Add Objects To the World

- Click the Add Objects button
- Select an Object
   Category from the Local
   Gallery
- Select Local Gallery to get back from a category
  - To the list of categories

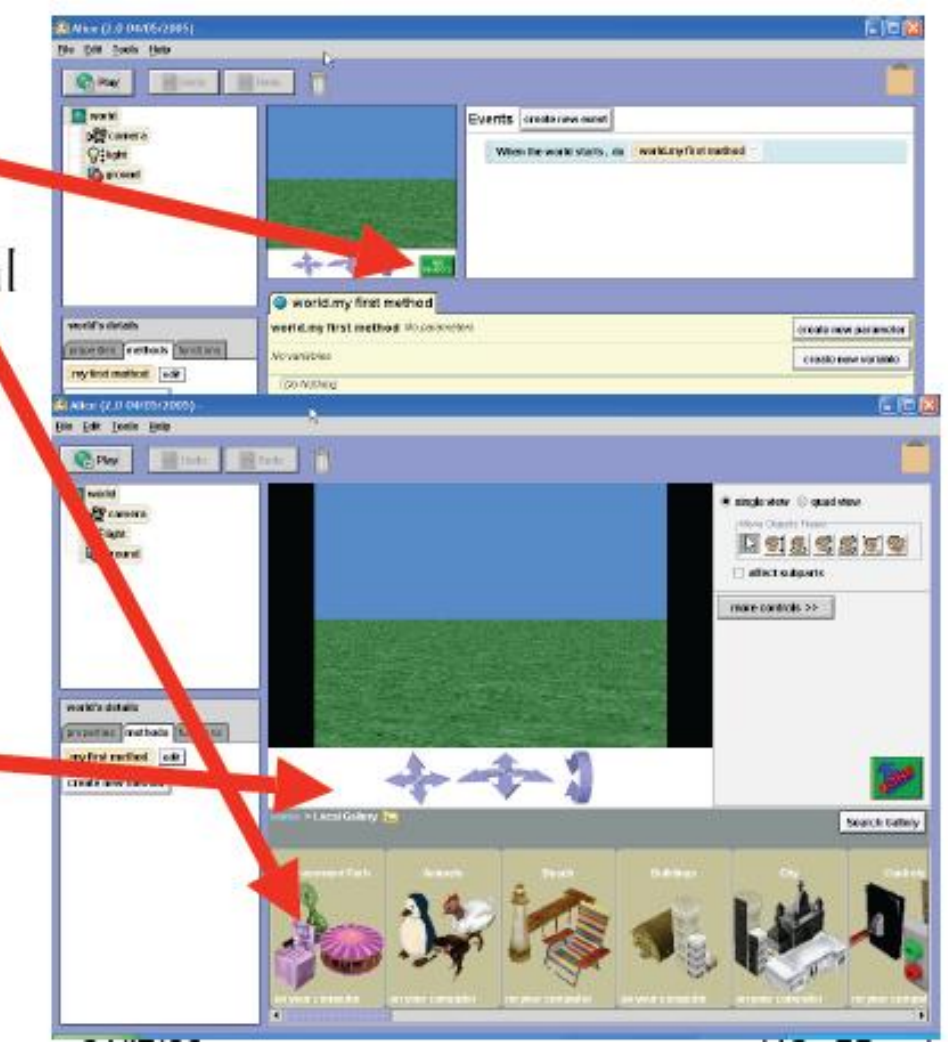

# Add Objects to the World

- Select an object to add
   Click on object to select
- Click Add Instance to world Button

Or drag the object and
drop it into position
somewhere in the world

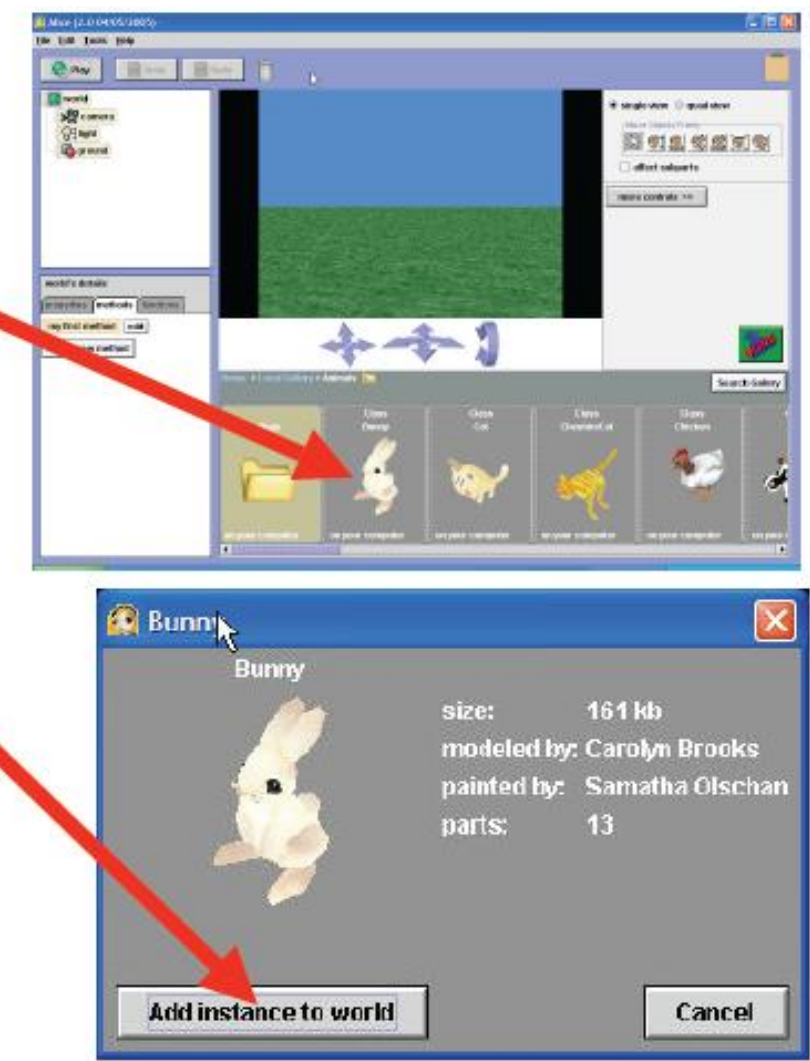

# Position an Object in the World

- Once the object is in the world
  - You can move it by
    - Dragging it with the mouse
  - Or using the mouse controls
- Click the Undo button to undo the last action

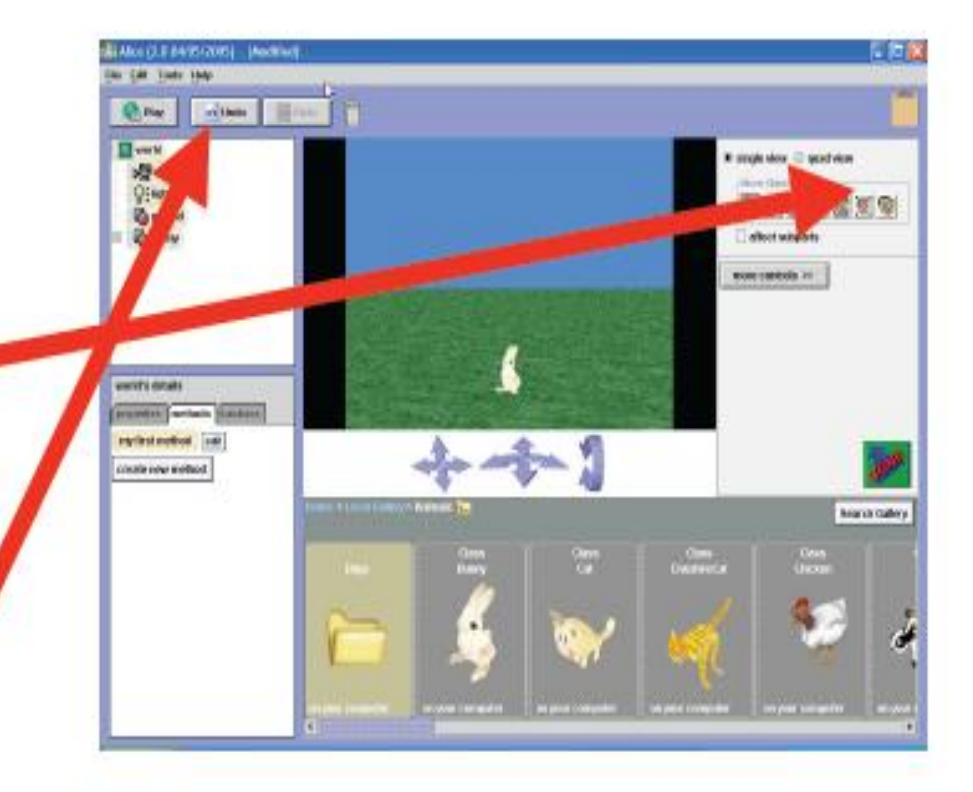

### Mouse Controls

- Use mouse control buttons (from left to right)
  - To move object left, right, forward, back
  - Up and down
  - Turn left or right
  - Turn forward or backwards
  - Tumble the object (free rotation)
  - Resize object
  - Copy the object

| N A    | bjects Freely | ്<br>തിത്തിടംബ് |
|--------|---------------|-----------------|
| 143 2  | at 78 / 6     |                 |
| 🗌 affe | t subparts:   | _               |

# Deleting an Object

- Click on the object you want to delete
  - The object will be
    displayed with a
    bounding box around it
- Click the right mouse button
  - Select delete from the

pop-up menu

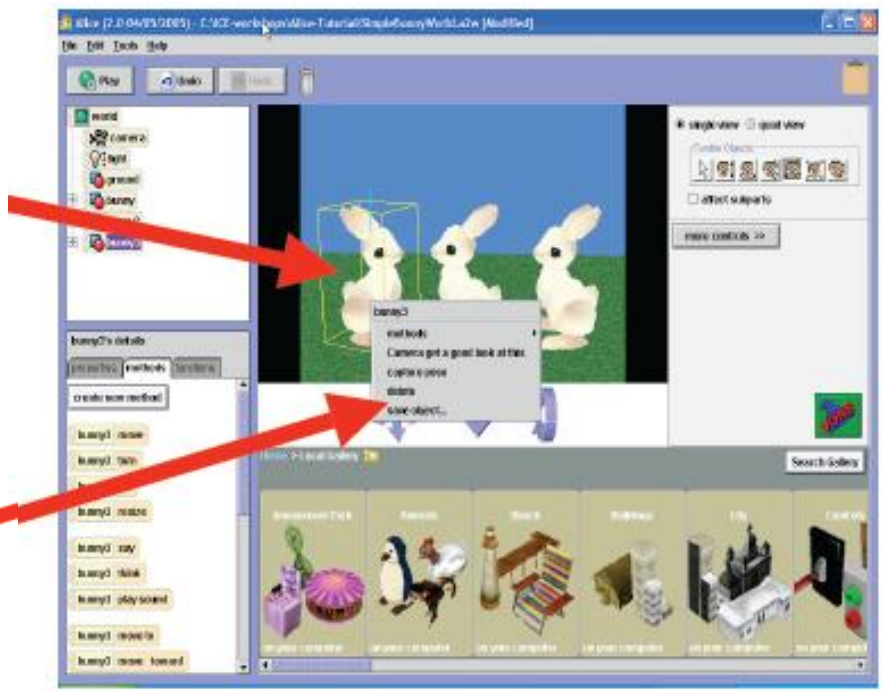

# Posing an Object

- You can move just a part of an object
  - Click affect subparts box under mouse controls
- Select a part to move with the mouse
  - Mouse controls will affect just that part
- Or use the object tree
  - To pick the part to move

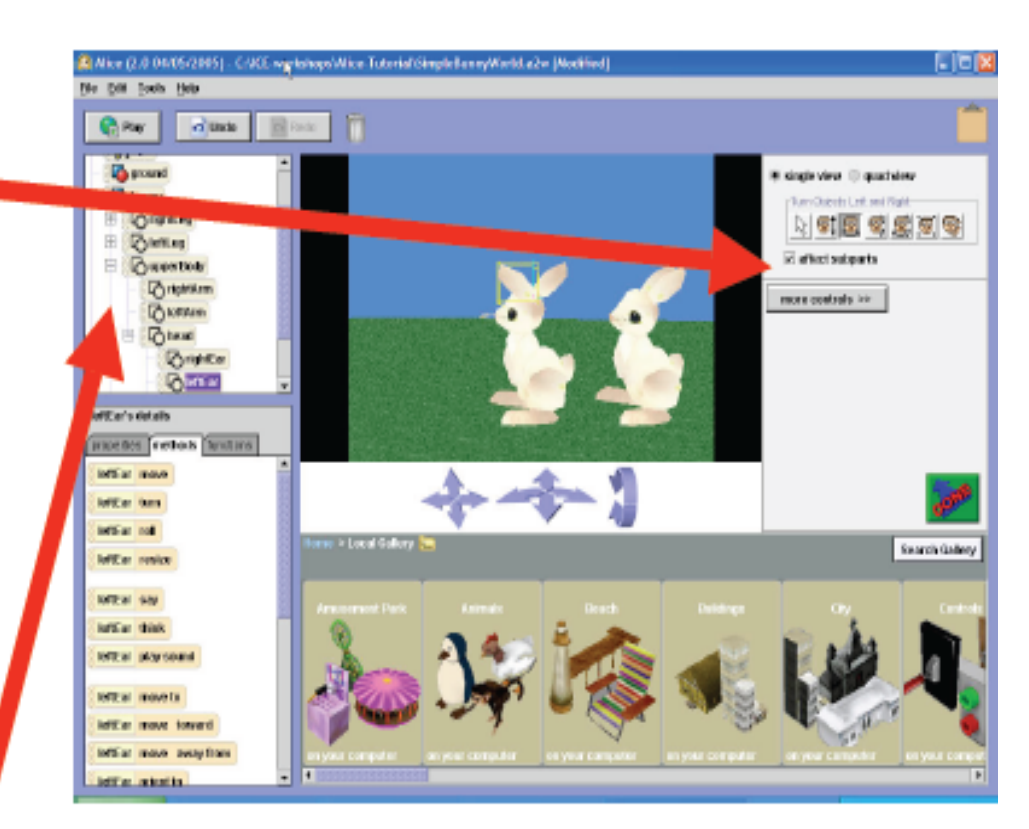

#### Objects do Things in Methods

- In object-oriented programming we ask objects to do things
  - They are born 'knowing' some things
  - We can teach them new things
- In Alice we will do this in a method
  - A named set of requests
     to objects
  - The play button executes
  - world.my first method

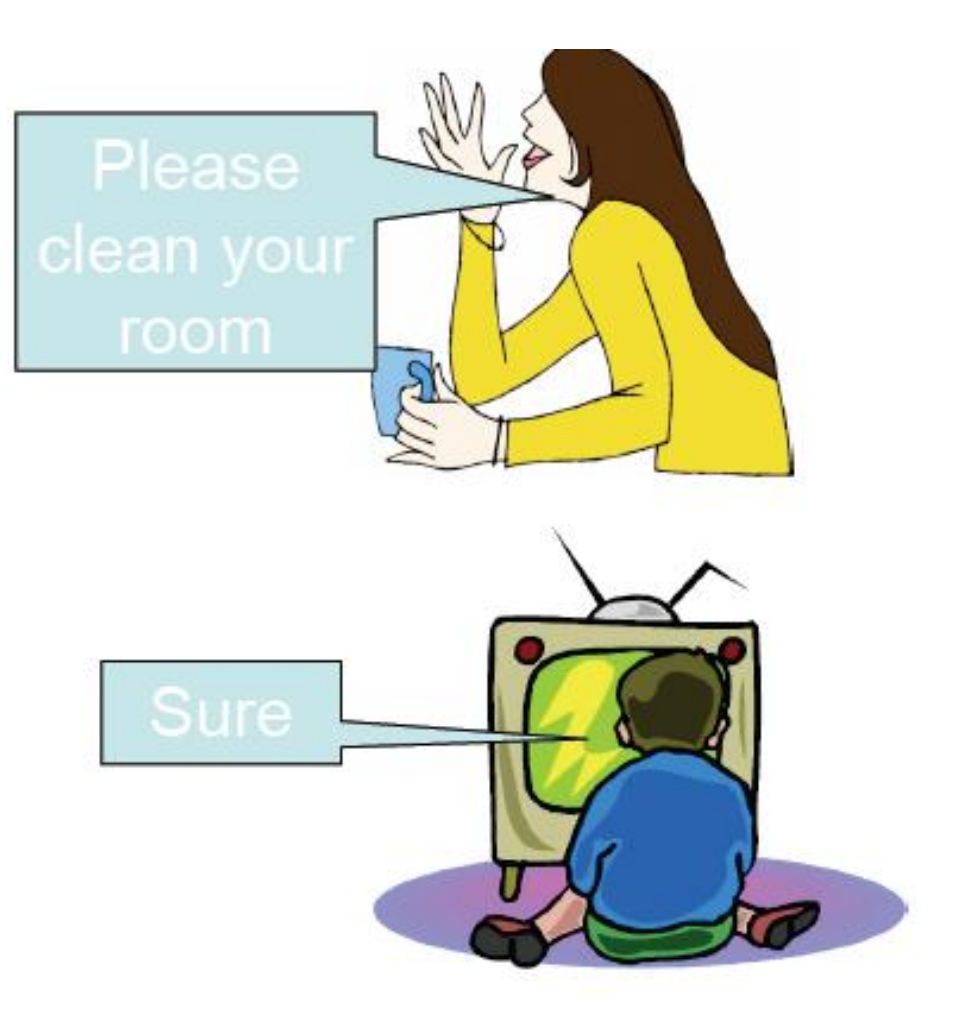

# Viewing Methods

BARRY THEY

incomp thinks incomp price see

- Click the Done button to stop adding objects to your scene
- Click the object that you want to do something
  - In the object tree
- Click on the Methods tab
  - To see the methods this object already knows 🛰

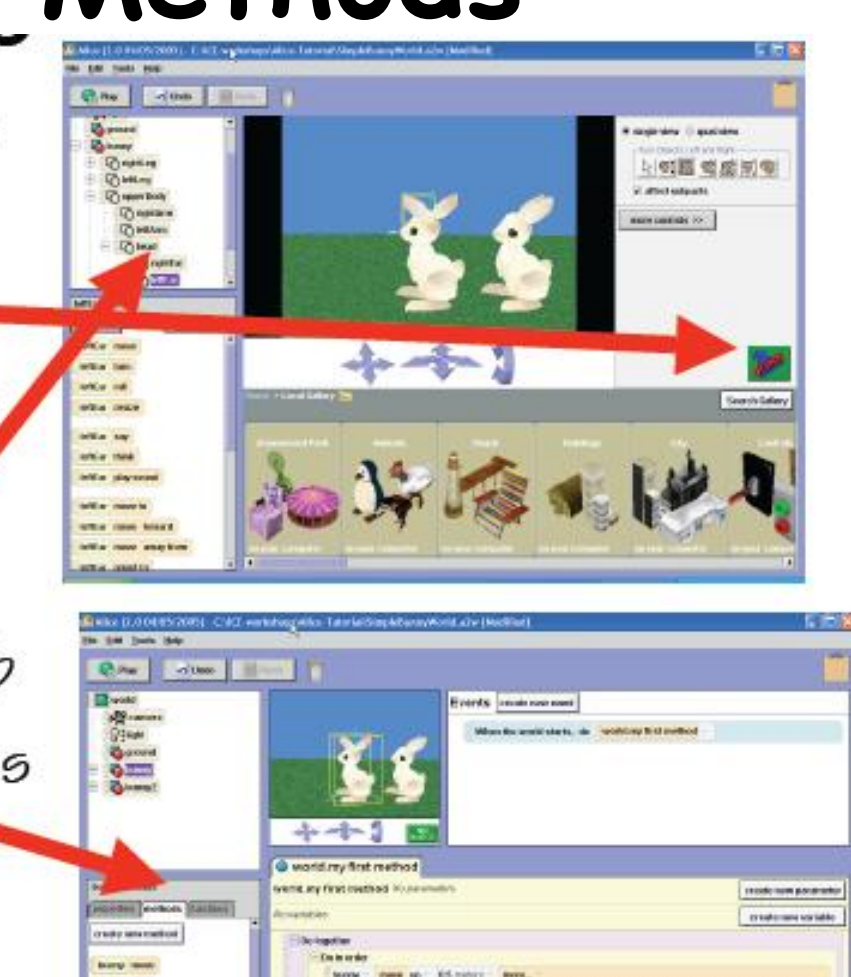

Do in or der Do logendiert Elline Lago Wilde für alle-onder his all tagetter. Wall point

#### Use Methods

- Drag method names from the details window
   Methods area

   to world.my first
- methodCan Group Methods
  - Do in order
- One after the other
   Or Do together
- At the same time

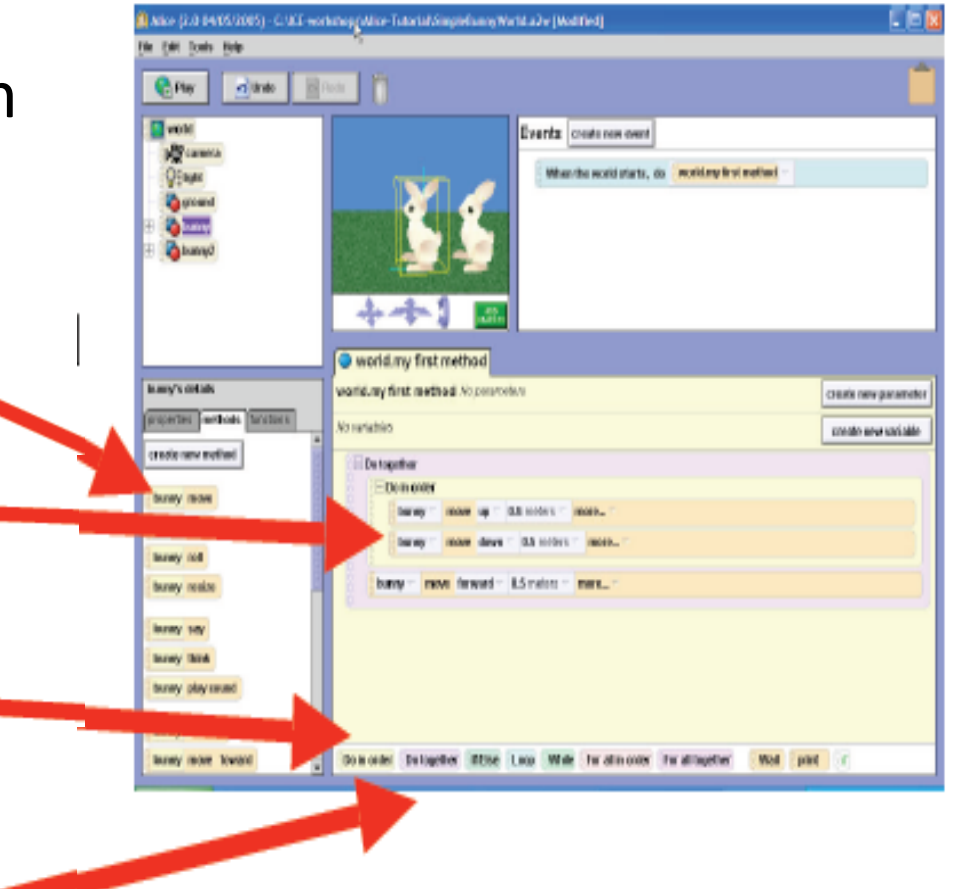

# Moving and Deletina a Method

- You can pick up a method and move it
  - Click on left (dotted)
     edge and drag it
  - Legal places to drop it will have a green line
- To delete move to the trash can
  - Or right click and pick
    delete from the popup
    menu

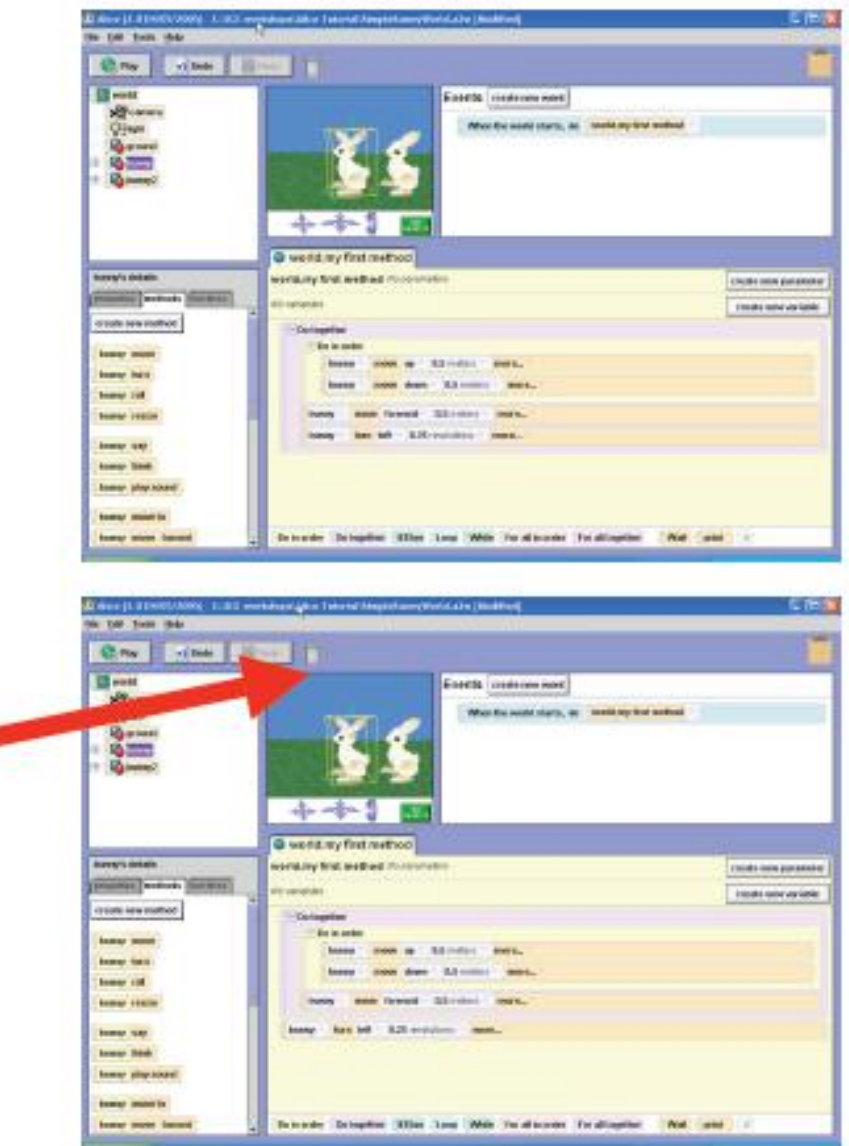

#### Posing an Object using the Menu

- You can also use a popup menu to pose an object

   Right click on an object in the object tree to bring up the methods
  - Select a method to execute it
  - Click on the Undo button to undo this action

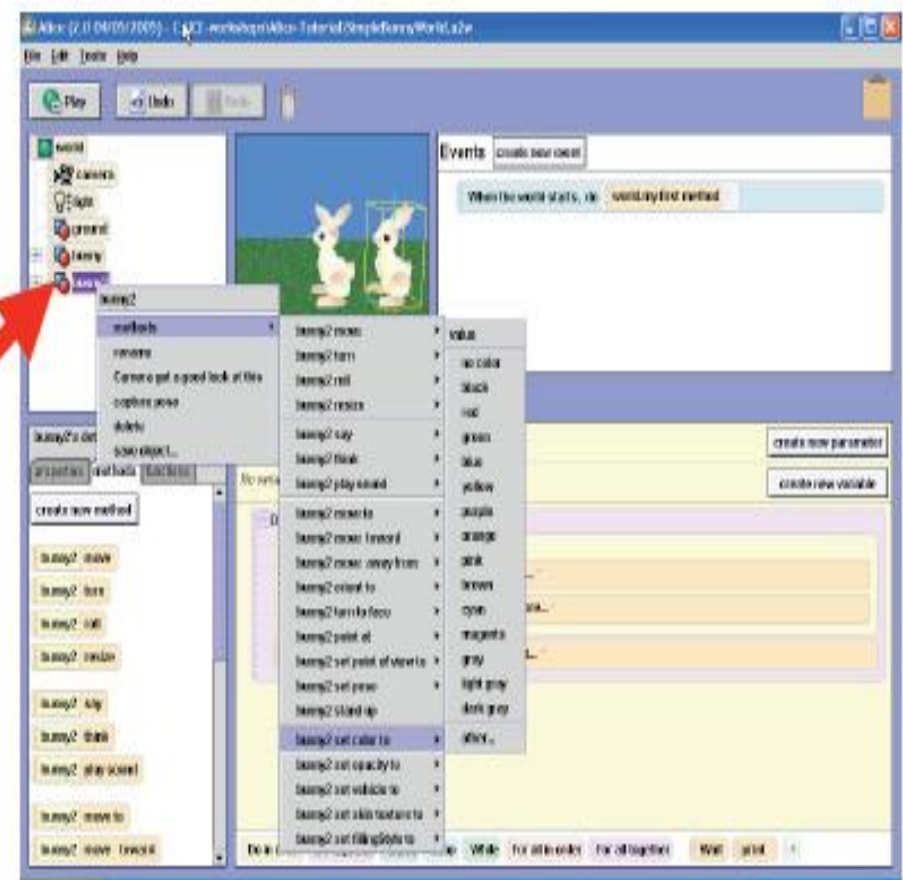

# Quad View

- Use the Quad View to get multiple views of your objects
  - Normal camera view
  - From the top
  - From the right
  - From the front
- Can zoom
- And move the view

#### Click here to see Quad View

#### ile gat hain Helo -0 0.00 C.Pw North SHORW -----Camera Sum Ve (Enge N.R.S.S.M.S の国 Arry No DOT affect subparts more controle \*\* from the right from the herea/7's details create new method terry? move Search Gallery Incore Treat tamoy? region tamov? sup taxwy? think DAMANYZ (MAN SOLAR Damesto Transmitte amond recent frances single view • quad view -Zoom View In and Out-<u>s s s s s</u> affect subparts

Alice (2.0.04/05/2003) - CritCZ-SchubepelAlice-Tutoriet/Simplefumor/World.sZw

#### Camera Controls

- Use camera controls to change the starting camera view
  - Move up, down, left, right
  - Drive forwards,
    backwards, rotate left,
    rotate right
  - Tilt (rotate) camera
     forwards or backwards

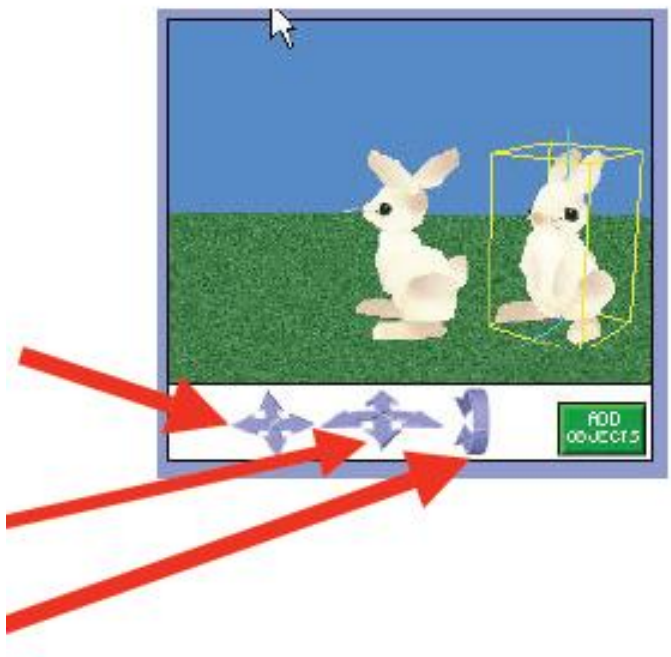

# Saving a World

- Click on File and Save World
- Tell it where you want to save it
  - Give it a name
- To open a saved world
  - Click on File, Open World
    - Pick the saved world

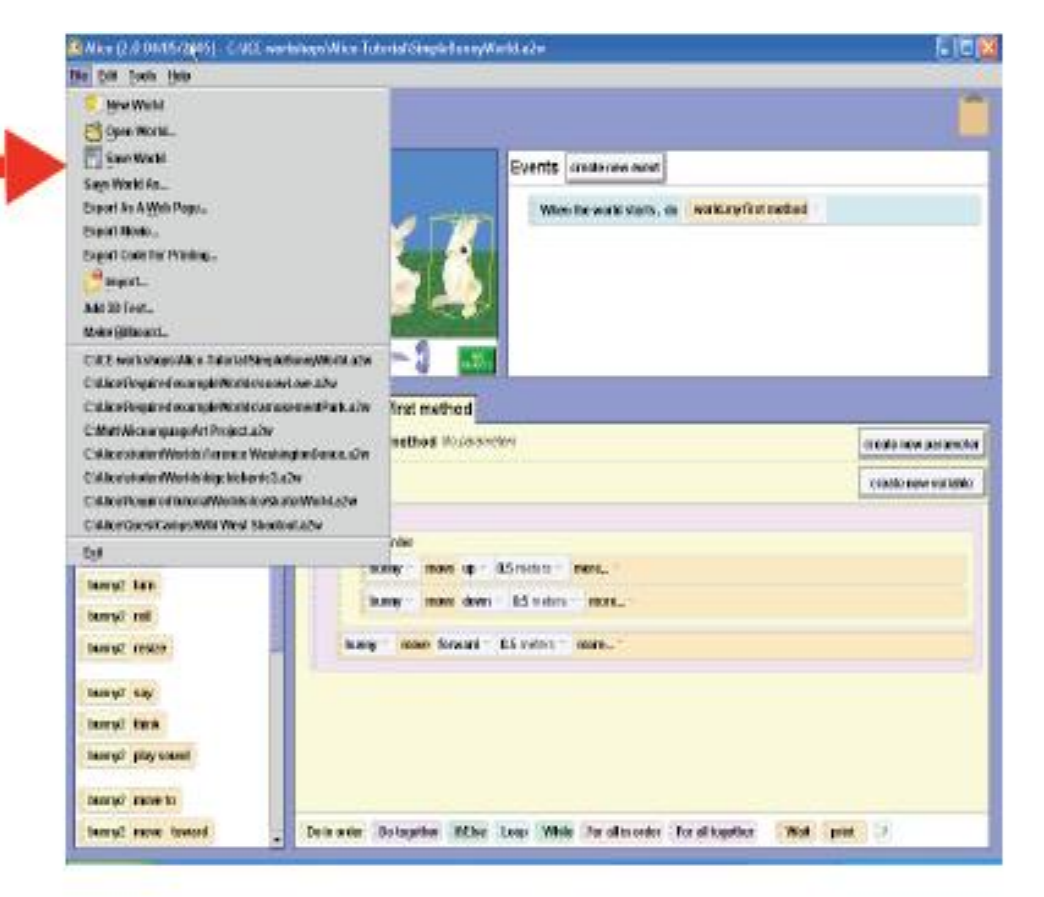

# Creating a Method

- To teach an object to do a new thing
  - Create a new method
  - Name the method
  - Drag other methods into the new method
  - When you are done use
    the new method in
    world.my first method

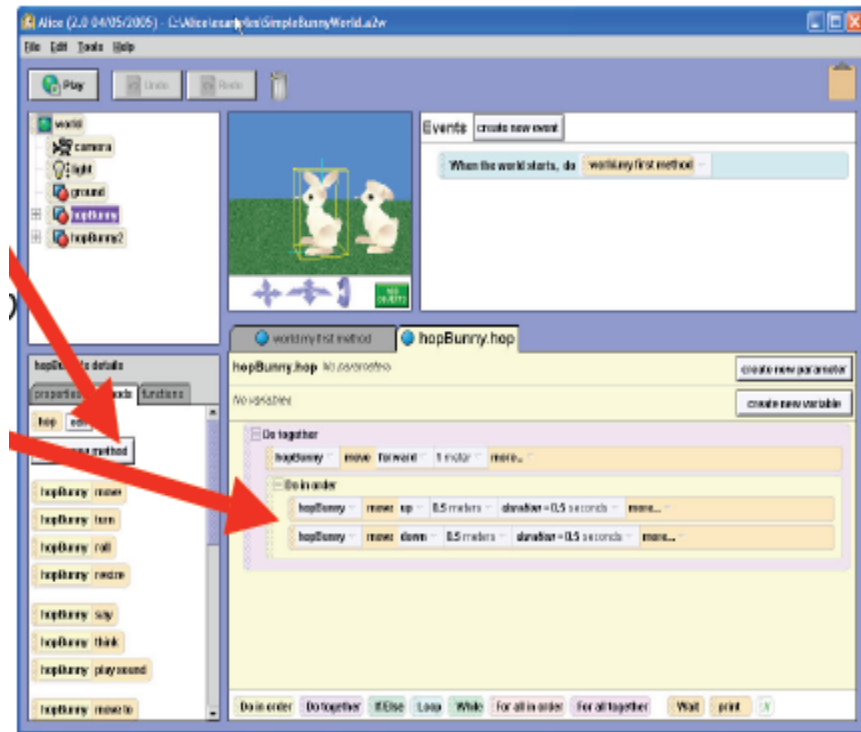

# Creating a Class

- A class can 'inherit' from an existing class
  - Right click on object in object tree and rename it
    - Right click and select save object (really save class)
  - Create copies of the object using mouse controls
    - Know the same methods
  - To make the methods work on any object of the class
    - Add a parameter for the object that it is invoked on
    - To move sub-parts need part named function
      - Be careful typing the name of the part
        - » Case sensitive

# **Creating** People

- You can use the she builder and he builder to
  - build custom people
  - In the people category
  - Control the skin color,
     hair, eyes, body, and
     clothes

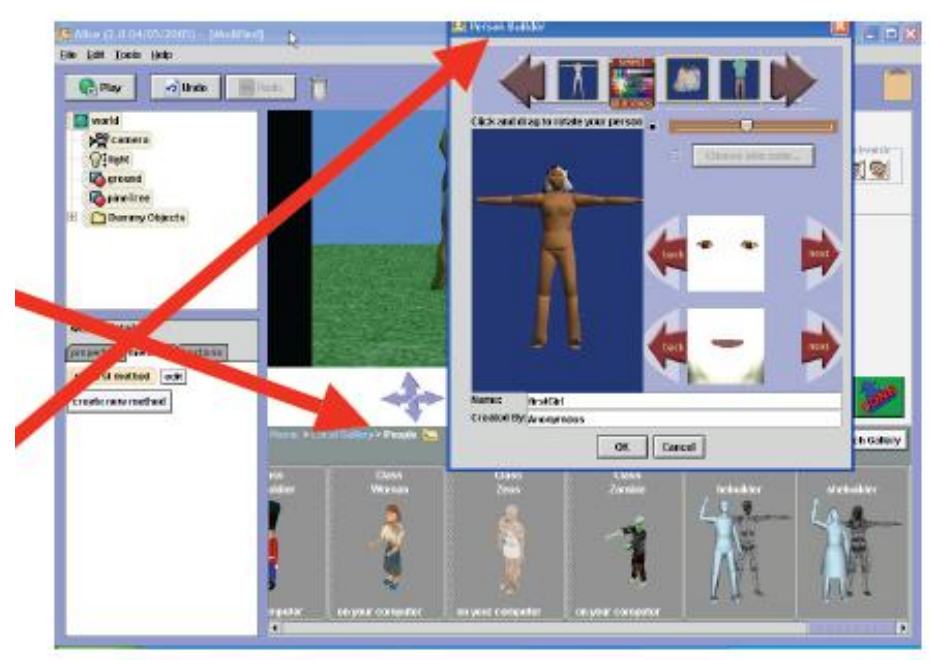

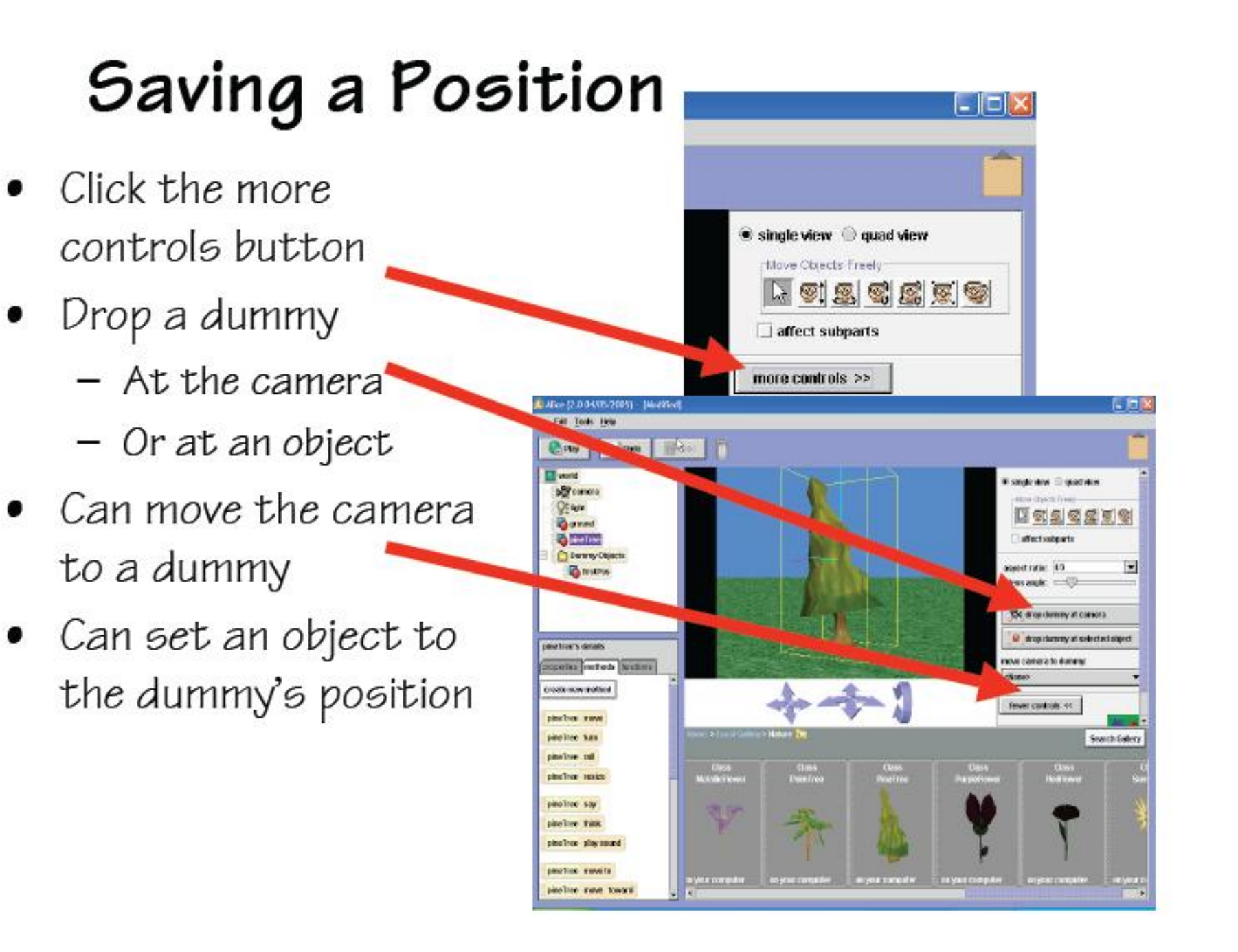

#### Threads that Bind Us

• I encourage you to learn more about Alice's inspirational architect-- Prof. Randy Pausch

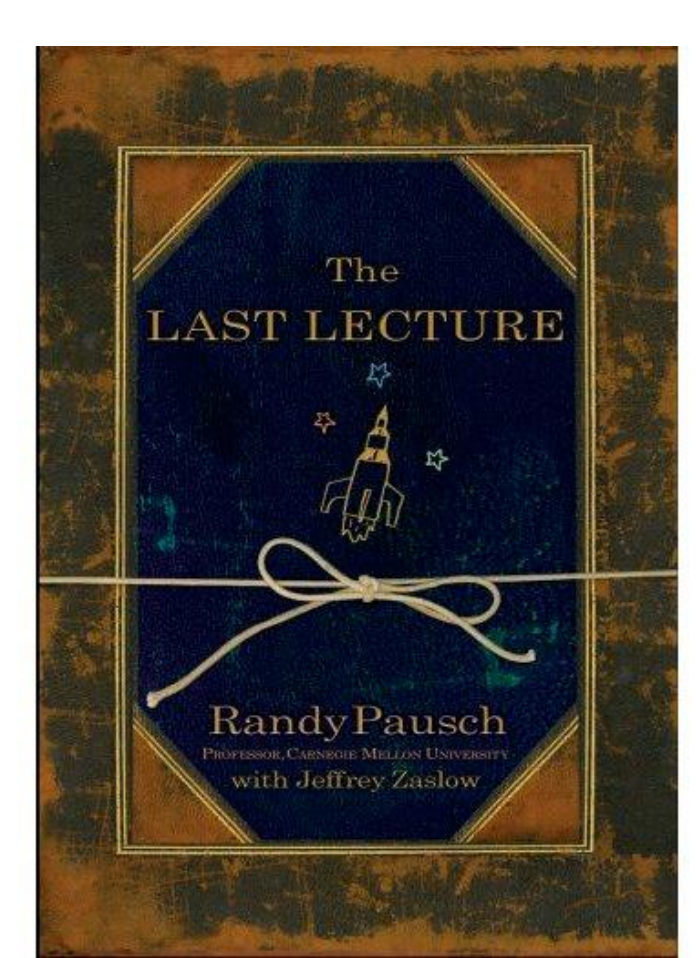

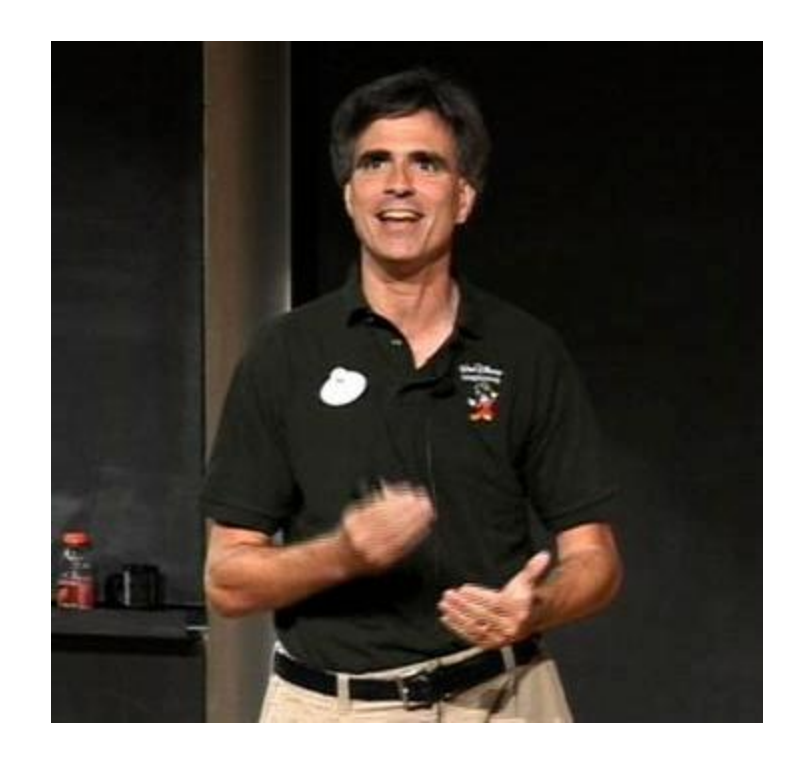